### GHID de conectare la ZOOM - Webinar "Finala națională a European Money Quiz"

Meeting ID: ID-ul webinar-ului primit pe email (prin profesorul coordonator sau direct)

Passcode: Parola primită pe email (prin profesorul coordonator sau direct)

Link acces Webinar: Link-ul primit pe email (prin profesorul coordonator sau direct)

#### Varianta de conectare via browser:

Accesați sau copiați link-ul **Webinar**-ului: *Link primit pe email (prin profesorul coordonator sau direct)*, într-un browser și apoi accesați link-ul: Join from Your Browser (și NU butonul Launch Meeting !!!).

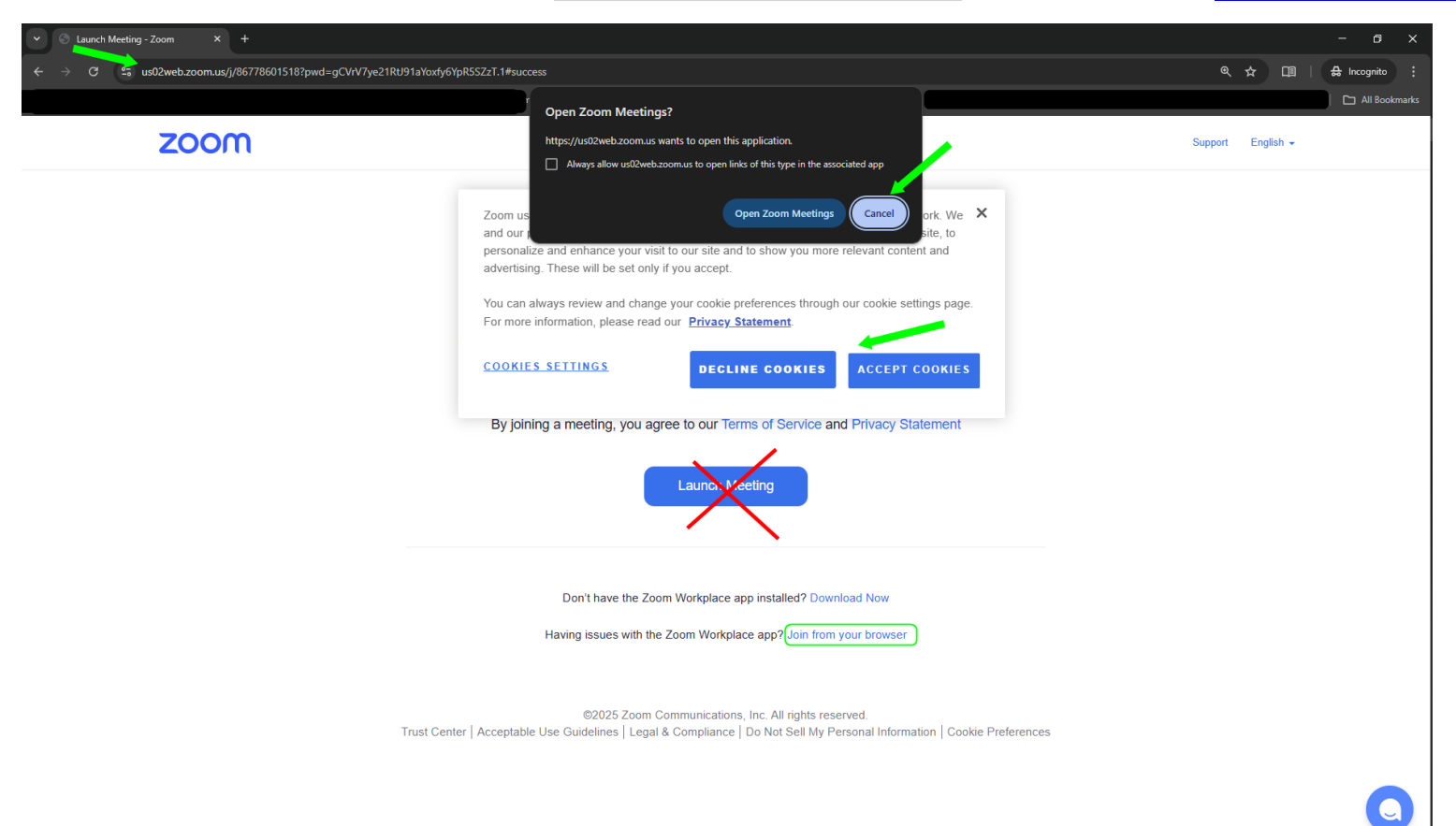

Apoi trebuie să acceptați **Termenii serviciului** și **Politica de confidențialitate** a **platformei Zoom**, apăsând butonul: I Agree

To use Zoom, you need to agree to the Terms of Service and Privacy Policy.

În continuare, trebuie să introduceți o *adresă de email (Email)*. Dacă nu dețineți una, se poate introduce <u>orice adresa de email într-un format valid</u> (*Un exemplu de adresă de email:* <u>Cod UNIC primit@emq.ro</u>). Apoi trebuie introdus *numele participantului (Your Name)* sau al clasei, dacă se participă în grup dintr-o clasă de curs și apoi trebuie să apăsați pe butonul Join:

. . . . . . .

| Enter Meeting Into |                                                     |
|--------------------|-----------------------------------------------------|
|                    |                                                     |
| Your Name          |                                                     |
| Se va introd       | uce numele participantului sau a clasei             |
| Remembe            | er my name for future meetings                      |
|                    | Join                                                |
| By clicking "      | Join", you agree to our Terms of Service and ement. |

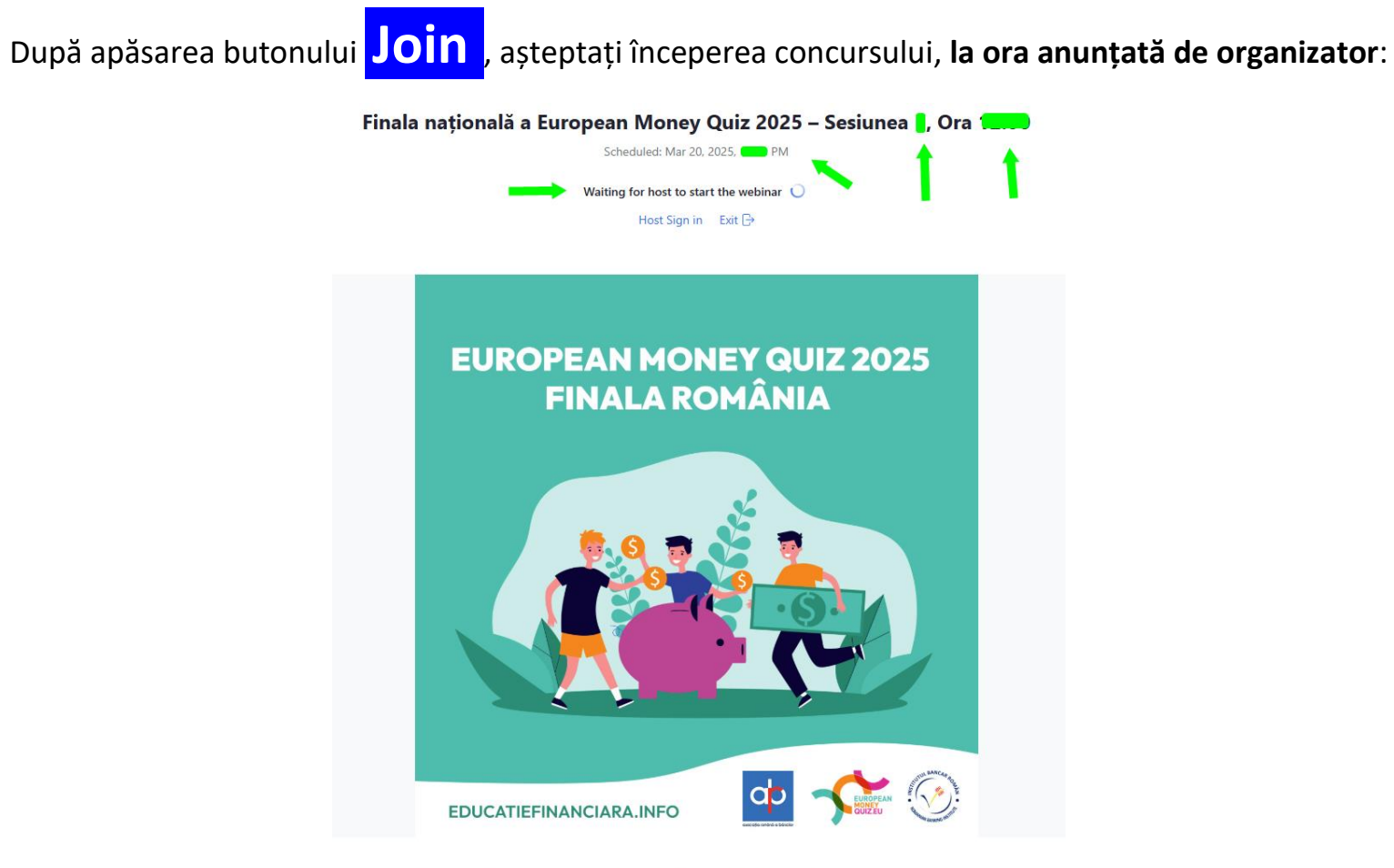

© 2025 Zoom Communications, Inc. All rights reserved. Privacy & Legal Policies | Send Report

## Succes!!!

### Varianta de conectare via aplicatie ZOOM (smartphone, tabletă):

După logarea în aplicație cu un nume de utilizator și o parola, alegeți optiunea JOIN și introduceți următoarele date:

Meeting ID: ID-ul webinar-ului primit pe email (prin profesorul coordonator sau direct)

Meeting Passcode: Parola primită pe email (prin profesorul coordonator sau direct)

După apăsarea butonului **Join**, așteptați începerea concursului, la ora anunțată de organizator: Finala națională a European Money Quiz 2025 – Sesiunea 📘, Ora 📒 Scheduled: Mar 20, 2025, Vaiting for host to start the webinar 🔘 Host Sign in Exit 🗗 **EUROPEAN MONEY QUIZ 2025 FINALA ROMÂNIA** EDUCATIEFINANCIARA.INFO

© 2025 Zoom Communications, Inc. All rights reserved. Privacy & Legal Policies | Send Report

# Succes!!!